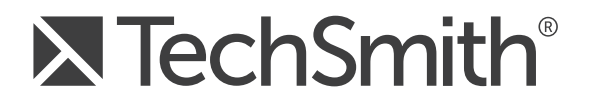

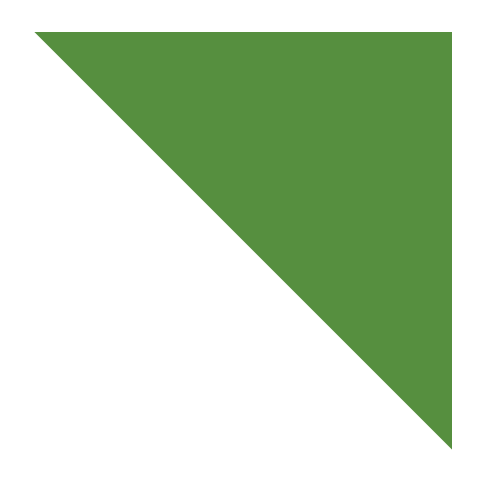

# Camtasia Studio<sup>®</sup> 8.4 Create Library Assets with Juicer3

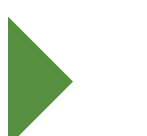

May 2014

© 2014 TechSmith Corporation. All rights reserved This manual, as well as the software described in it, is furnished under license and may be used or copied only in accordance with the terms of such license. The content of this manual is furnished for informational use only, is subject to change without notice and should not be construed as a commitment by TechSmith Corporation. TechSmith Corporation assumes no responsibility or liability for any errors or inaccuracies that may appear in this manual.

#### Trademarks

All-In-One Capture, Camtasia, Camtasia Studio, Camtasia Relay, Coach's Eye, Dublt, EnSharpen, Enterprise Wide, Expressshow, Jing, Morae, Rich Recording Technology (RRT), Snagit, Screencast.com, ScreenChomp, Show The World, SmartFocus, TechSmith, TechSmith and T Design logo, TechSmith Fuse, TechSmith Relay, TSCC, and UserVue are marks or registered marks of TechSmith Corporation. Other trademarks and registered trademarks are the properties of their respective companies. The absence of a name, mark or logo in the above list does not constitute a waiver of any intellectual property rights that TechSmith Corporation has established in any of its product, feature, service names, marks or logos. ©2014 by TechSmith Corporation. All rights reserved.

# Contents

| Create Library Assets with Juicer3                                                   | . 4 |
|--------------------------------------------------------------------------------------|-----|
| Convert Digital Juice Backgrounds to MOV or WMV Files for Use in Camtasia Studio 8.4 | . 5 |
| Access the Animated Backgrounds                                                      | . 7 |
| Select the Animated Background to Convert to Camtasia Studio 8.4 Format              | . 9 |
| Choose the Background's Camtasia Studio 8.4 Settings                                 | 10  |
| Import Background Video into Camtasia Studio's Library                               | 15  |
| Convert Digital Juice Audio Assets to WAV Files                                      | 16  |
| Convert the Audio Files to WAV Format                                                | 18  |
| Import Converted Audio Files into Camtasia Studio's Library                          | 20  |

# **Create Library Assets with Juicer3**

- **Camtasia Studio 8.4 only works with certain Digital Juice media files.** This includes: Animated backgrounds, stock images, music tracks, and sound effects.
- Digital Juice media assets that contain <u>alpha channel properties are not supported</u> in Camtasia Studio 8.4.

To use Digital Juice's animated Background media assets in Camtasia Studio 8.4, you must first convert them using Digital Juice's Juicer3.

#### Use Digital Juice's Animated Backgrounds in Camtasia Studio 8.4

To use Digital Juice content in a Camtasia Studio 8.4 video project, you must:

- 1. Purchase media content from Digital Juice. Content comes on DVD disks.
- 2. **Download** and install the latest version of Juicer3.
- 3. Load the media content into Juicer3.
- 4. Convert the Animated Background content with settings optimized for Camtasia Studio 84.
- 5. Import the converted Animated Background media content into Camtasia Studio's Clip Bin or Library.
- 6. Drag media to timeline to include in final video.
- 7. Produce video project as a shareable video file.

#### The scope of this documentation will cover steps 3 – 5 above.

- For information on downloading and installing Juicer3, see the <u>Digital Juice website</u>.
- For information on creating a video project, working with the timeline, or producing to a shareable video, see the Camtasia Studio online help within Camtasia Studio 8.4

# **Convert Digital Juice Backgrounds to MOV or WMV** Files for Use in Camtasia Studio 8.4

To use Digital Juice animated background media files in Camtasia Studio 8.4, you must convert the files into MOV or WMV video files using the Juicer3.

#### Install the Digital Juice Media Previews in Juicer3

- 1. Start Juicer3.
- 2. Insert the content DVD into your PC's DVD drive.
- 3. In Juicer3, choose **File > Install Products**.

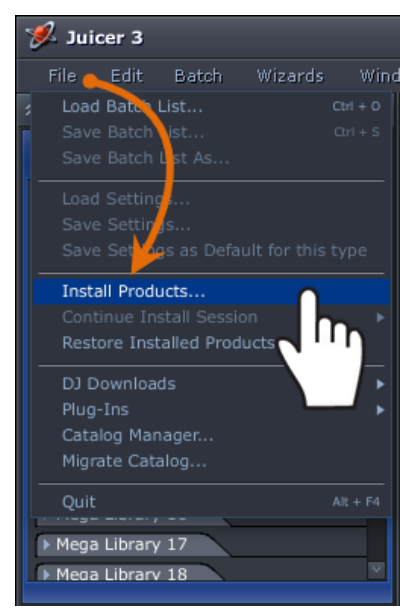

4. The Install Products dialog box appears. The disc in the DVD drive will be loaded in the first field.

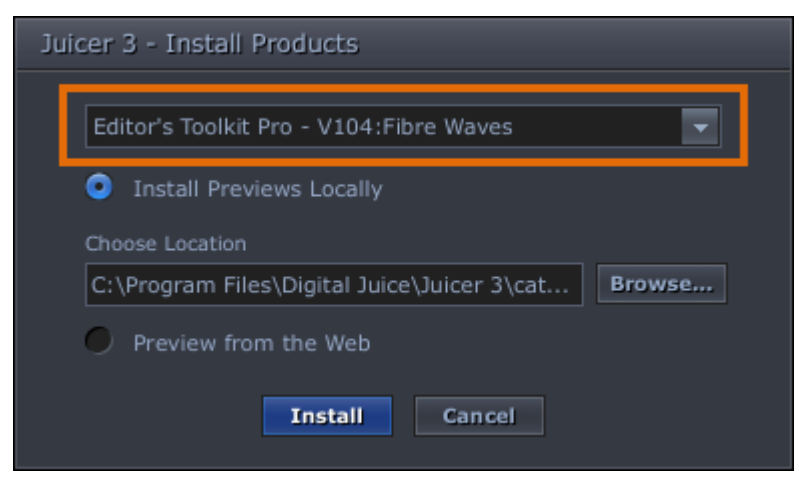

- 5. In the Change Location field, choose the folder that will hold this content.
- 6. Click Install.

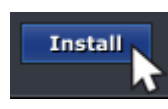

7. The *License Agreement* screen appears. Read the agreement then check the **I Agree** box.

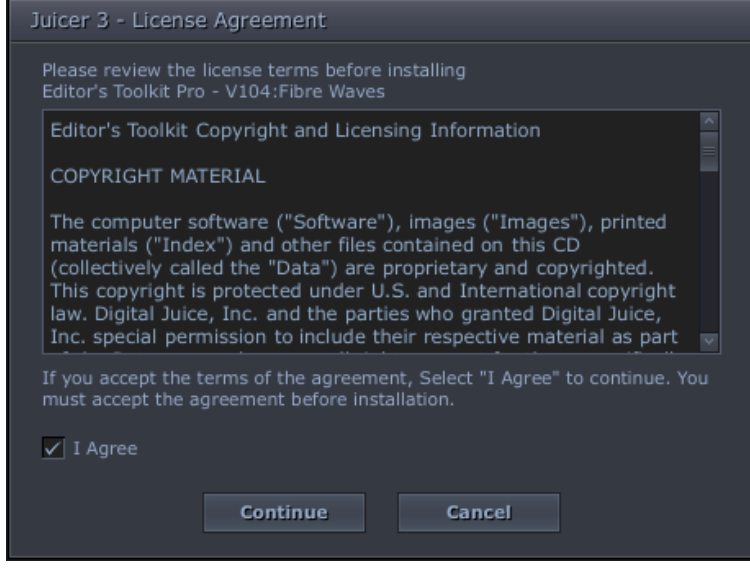

8. Click Continue.

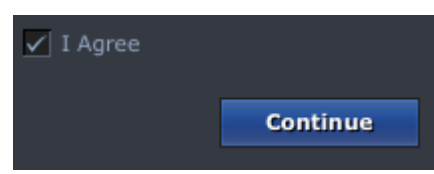

9. The install will begin immediately and progress bars appear.

| Juicer 3 - Progress                             |     |
|-------------------------------------------------|-----|
| Installing previews for V104:Fibre Waves 1 of 1 |     |
|                                                 | 14% |
|                                                 |     |
| Current item                                    |     |
|                                                 | 14% |
| Cancel                                          |     |

Continue with Access the Animated Backgrounds.

#### **Access the Animated Backgrounds**

1. When you first run the Juicer, the **My Product** panel lists the Digital Juice's product categories that have been installed. Click the arrows to expand the main categories.

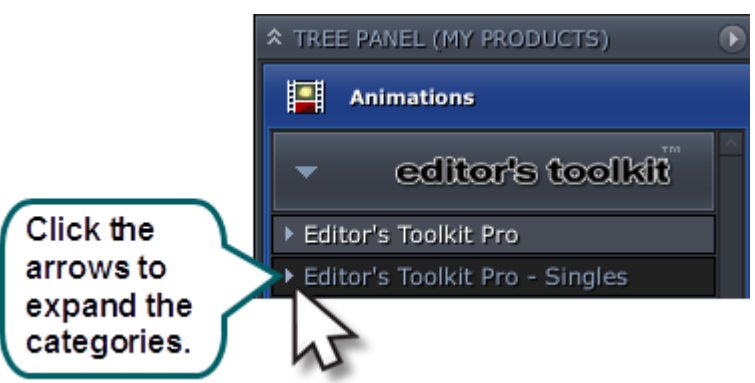

2. Continue to drill down in the categories until you come to the installed products. The installed products appear with a blue dot next to the title.

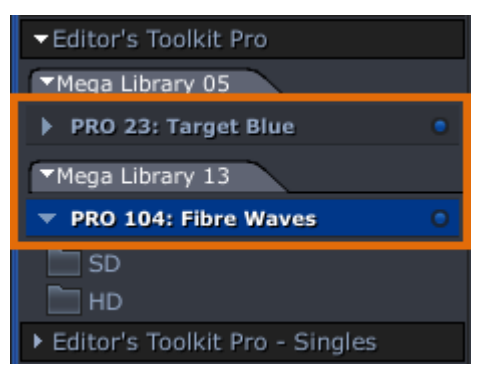

- 3. Click on the desired project. The SD and HD options appear.
  - If you will be converting an animated Background to Standard dimensions that use a 4:3 aspect ratio such as 800x600 or 640x480, click the SD option.
  - If you will be converting an animated Background to Widescreen dimensions that use a 16:9 aspect ratio such as 640x360 or 800x450, click the HD option.
- 4. Once the aspect ratio is selected, the specific media category folders appear in the Browser Panel.

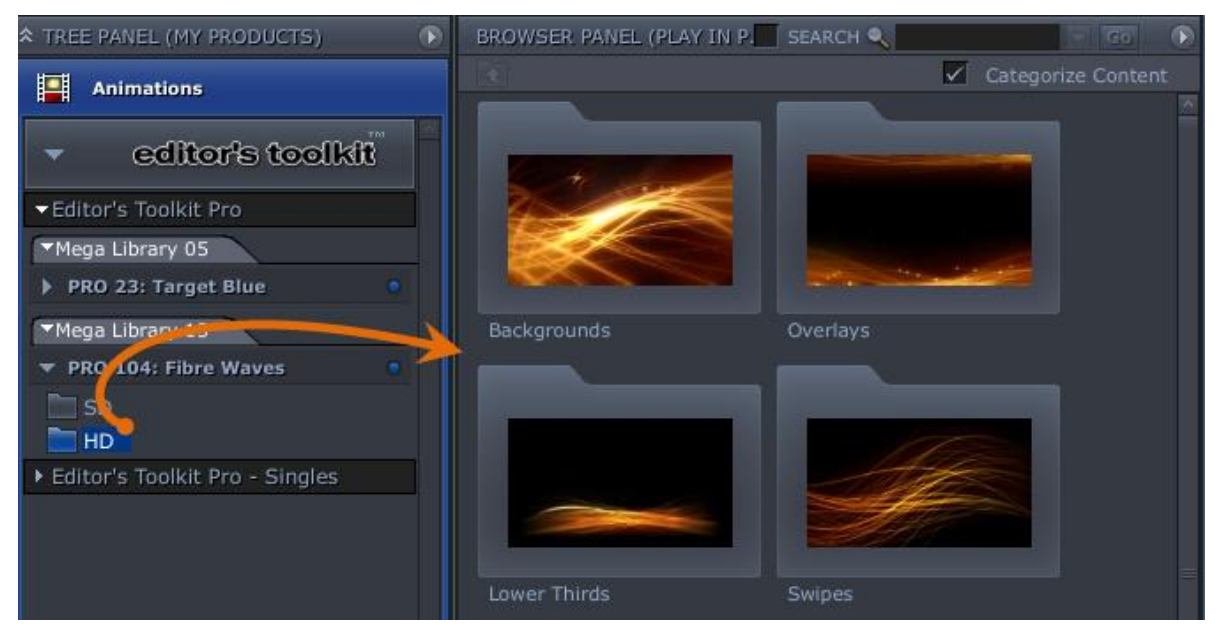

5. Double-click the **Backgrounds** folder to open it. The media in that folder appears in the *Browser Panel*.

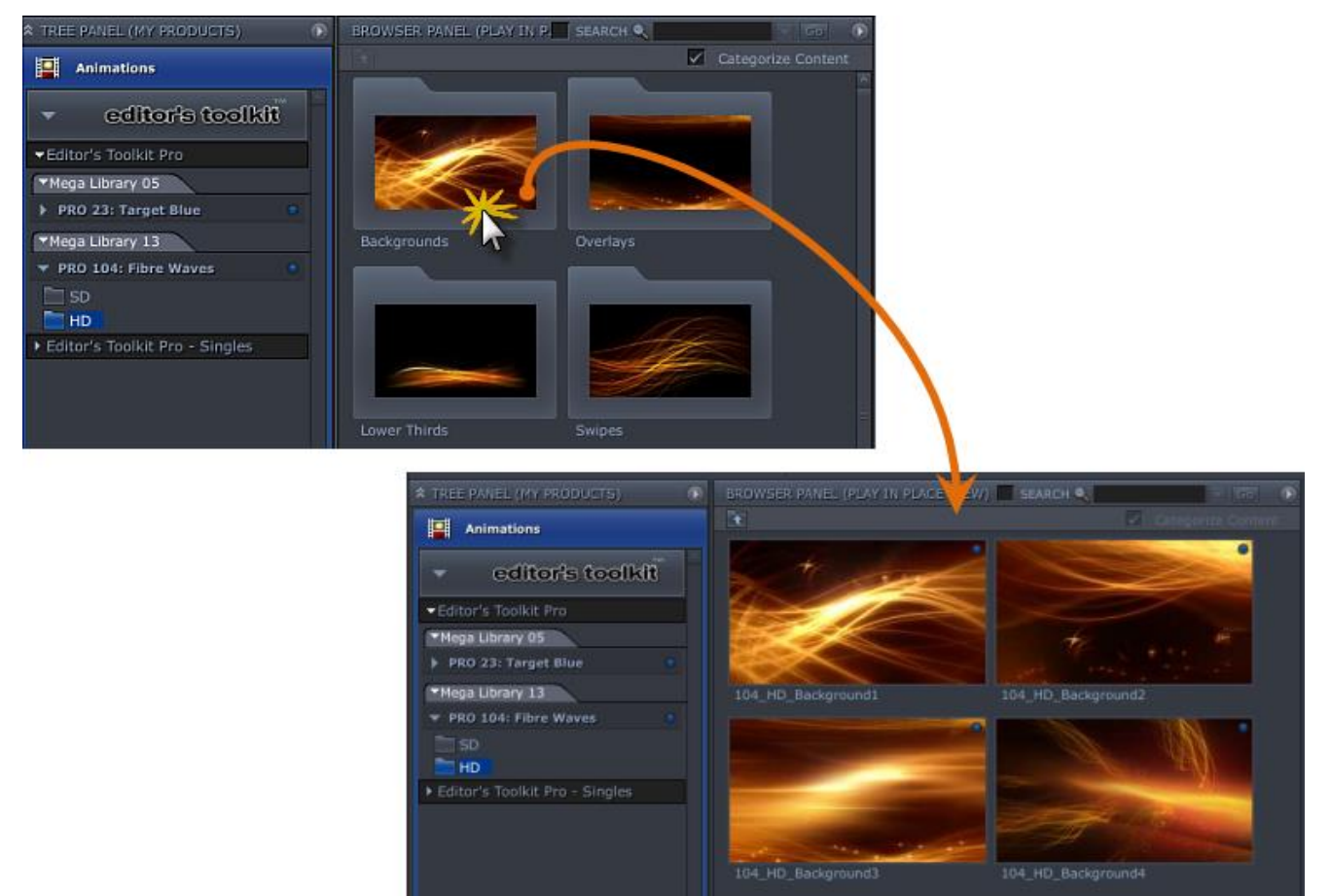

- 6. Click on a Background thumbnail to preview the animation.
- 7. To move back to the folder view, click the **Back** button at the top of the screen.

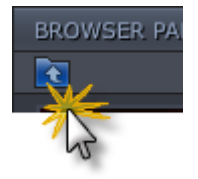

Continue with Select the Animated Background to Convert to Camtasia Studio 8.4 Format.

# Select the Animated Background to Convert to Camtasia Studio 8.4 Format

- 1. The Backgrounds that you want to convert to CS8 format must be added to the *Batch Panel*. You can add an entire folder or individual files to the *Batch Panel*.
- 2. Grab a folder or file from the Browser Panel and drag it onto the Batch Panel.

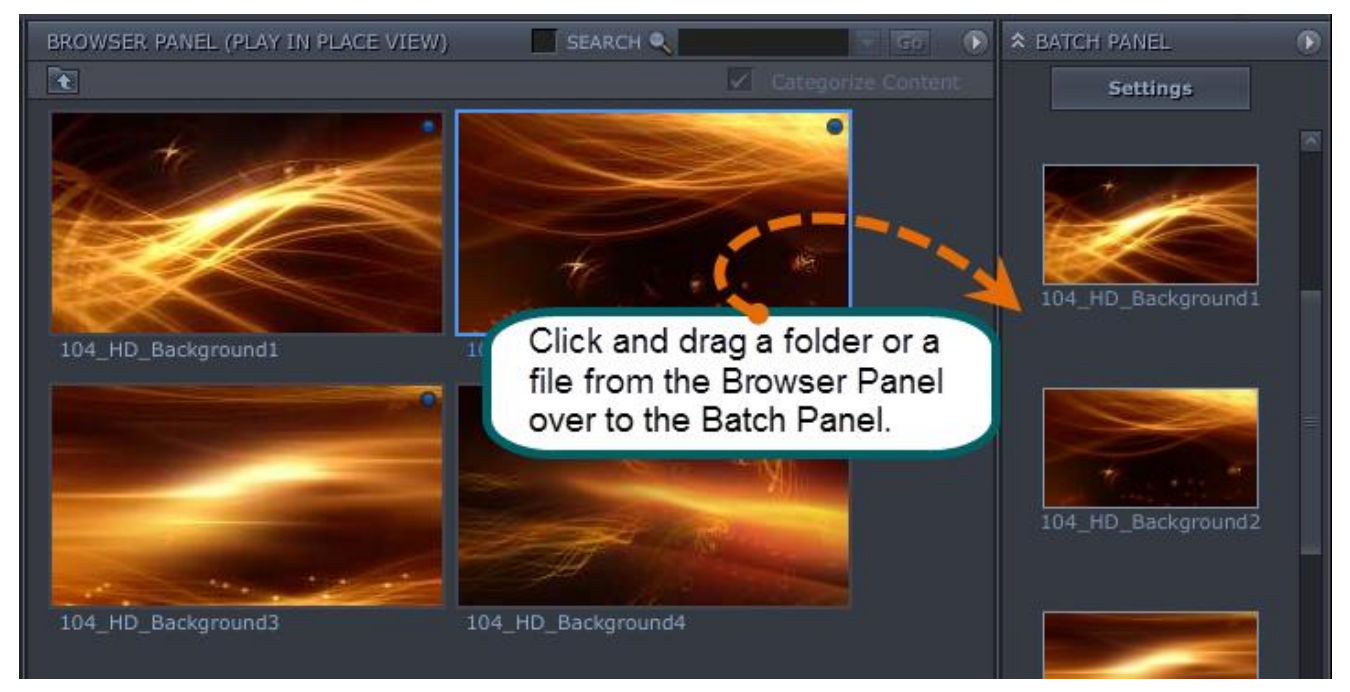

Continue with Choose the Background's Camtasia Studio 8.4 Settings.

## Choose the Background's Camtasia Studio 8.4 Settings

1. In Juicer 3, choose Edit > Settings. The view changes from the *Browser Panel* to the *Settings Panel*.

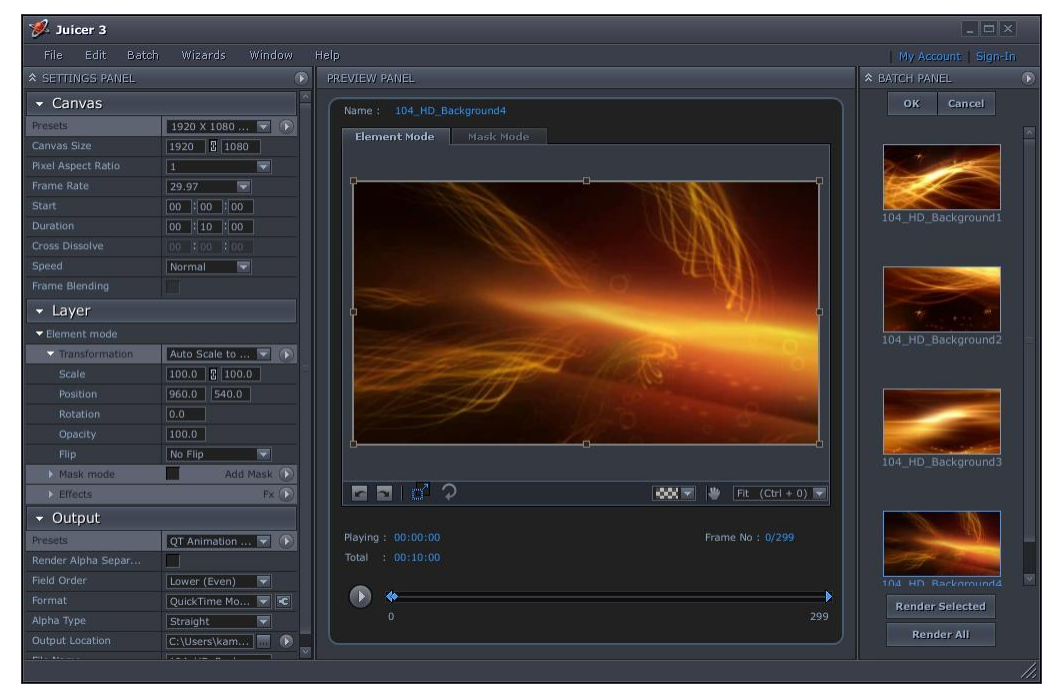

2. If the setting options are not open, click the arrows to expand each of the views. Your screen will look similar to this:

| * SETTINGS PANEL                   |                       |
|------------------------------------|-----------------------|
|                                    | Camtasia Studio 📼 🕟 🗠 |
|                                    |                       |
| Presets                            | Custom 🔽 🕟            |
| Canvas Size                        | 640 📱 480             |
| Pixel Aspect Ratio                 | 1                     |
|                                    | 30 🔽                  |
|                                    | 00:00:00              |
| Duration                           | 00:10:00              |
| Cross Dissolve                     |                       |
|                                    | Normal 📼              |
| Frame Blending                     |                       |
| 🝷 Layer                            |                       |
| <ul> <li>Element mode</li> </ul>   |                       |
| <ul> <li>Transformation</li> </ul> | Stretch to Fit 🛛 🔽 🕟  |
|                                    | 33.3 📱 44.4           |
|                                    | 320.0 240.0           |
|                                    | 0.0                   |
| Opacity                            | 100.0                 |
|                                    | No Flip 🔽             |
| Mask mode                          | Add Mask 🕥            |
| ► Effects                          | Fx 🕟                  |
| - Output                           |                       |
| Presets                            | Custom 🔽 🕥            |
| Render Alpha Separately            |                       |
| Field Order                        | None (Progressive) 🔽  |
|                                    | Windows Media  💽      |
|                                    | Pre-multiplied 🔽      |
| Output Location                    | C:\Users\kam110       |
| File Name                          | 104_HD_Background1    |
|                                    |                       |

3. In this panel, choose the following **Settings**.

| Field                          | Image                                                | Value                                                                                                    |
|--------------------------------|------------------------------------------------------|----------------------------------------------------------------------------------------------------|
| Canvas > Presets               | Presets Custom                                       | Custom                                                                                                    |
| Canvas > Canvas Size           | Canvas Size 800 450                                  | <ul> <li>If SD media was selected, enter 640 x 480</li> <li>If HD media was selected, enter 800 x 450</li> </ul> |
| Canvas > Pixel Aspect<br>Ratio | Pixel Aspect Ratio 1.0 (Square)                      | 1.0 (Square)                                                                                                    |
| Canvas > Frame Rate            | Frame Rate 30                                        | 30                                                                                                    |
| Layer > Transformation         | Transformation     Stretch to Fit     Stretch to Fit | Stretch to Fit                                                                                                   |
| Output > Presets               | Presets Custom Custom                                | Custom                                                                                                    |
| Output > Filed Order           | Field Order None (Progr                              | None (Progressive)                                                                                               |
|                                | Format Windows Ma                                    | QuickTime Movie - <b>OR-</b> Windows Media                                                                       |
| Output > Format                |                                                      | <b>Note</b> : Depending on the type of content you are converting, one format might work better than another.    |

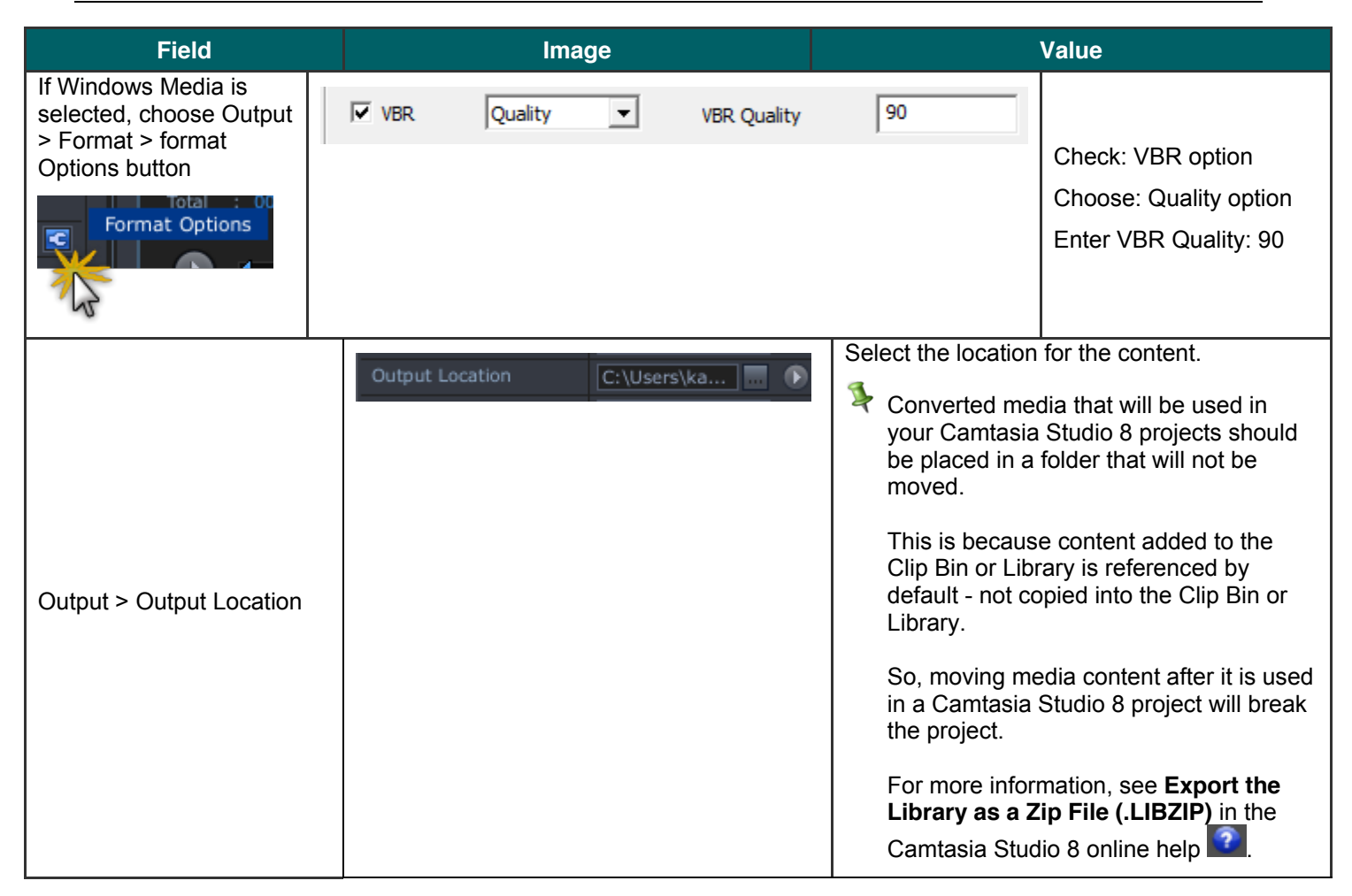

- 4. Choose File > Save Settings. The Save Settings dialog box appears. Enter Camtasia Studio 8.
- 5. To save these settings as your default settings, click Batch Panel Options at the tops of the screen. Choose the desired default option.

| * SETTINGS PANEL | $\overline{\mathbf{S}}$ | Р    | REVIEW PANEL              |                         |   |
|------------------|-------------------------|------|---------------------------|-------------------------|---|
| 👻 Canvas         |                         | Save | e Settings as Default for | Editor's Toolkit Pro HD | 羔 |
| Presets 192      | 20 X 108 🔽 🕥 🚬          | Appl | ly to All                 |                         | 1 |

- 6. Click Save.
- 7. <u>To convert all of the files in the Batch Panel at one time, click Render All.</u>

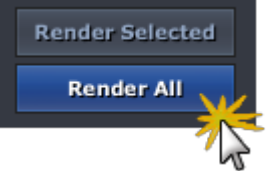

-OR-

To convert individual files, choose the files from the Batch Panel and click Render Selected.

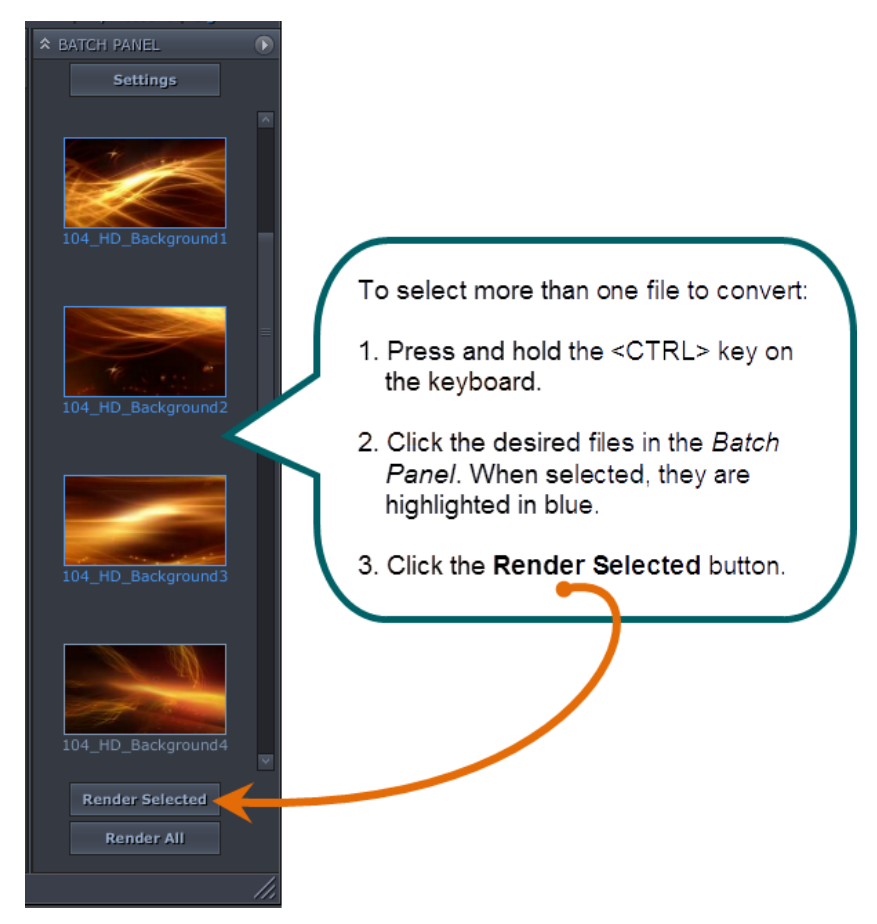

8. The conversion process begins and progress bars appear.

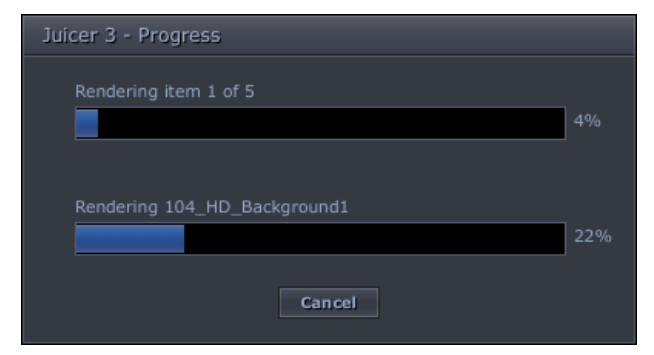

9. When the conversion is done, the *Render Complete* dialog box appears. Make sure the **Show folder containing the rendered output** option is checked.

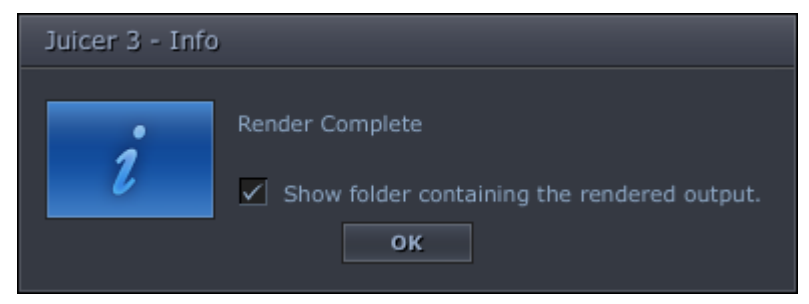

10. Click **OK**. The folder opens with the converted files.

| 🚱 🕞 🗢 🕌 « Animated Backgrounds      |   | ✓ <sup>4</sup> → Search  | Q        |
|-------------------------------------|---|--------------------------|----------|
| 🌗 Organize 👻 🏢 Views 👻 💻 Slide Show | 6 | Burn                     | ?        |
| Favorite Links                      |   | Name                     | Date tak |
| Documents                           |   | 🔳 104_HD_Background4.wmv |          |
| Pictures                            |   |                          |          |
| 🚯 Music                             |   |                          |          |
| More »                              |   |                          |          |
| Folders                             | ۲ |                          |          |
| Animated Backgrounds                | * |                          |          |
| B<br>Big Mess Of Videos-small       | Ŧ | •                        | Þ        |

Continue with Import Background Video into Camtasia Studio's Library.

#### Import Background Video into Camtasia Studio's Library

- 1. Open Camtasia Studio 8.4.
- 2. Click the **Library** tab.
- 3. In the open folder media folder created by the Juicer, grab the video files, drag them over to the Library, and drop them there.

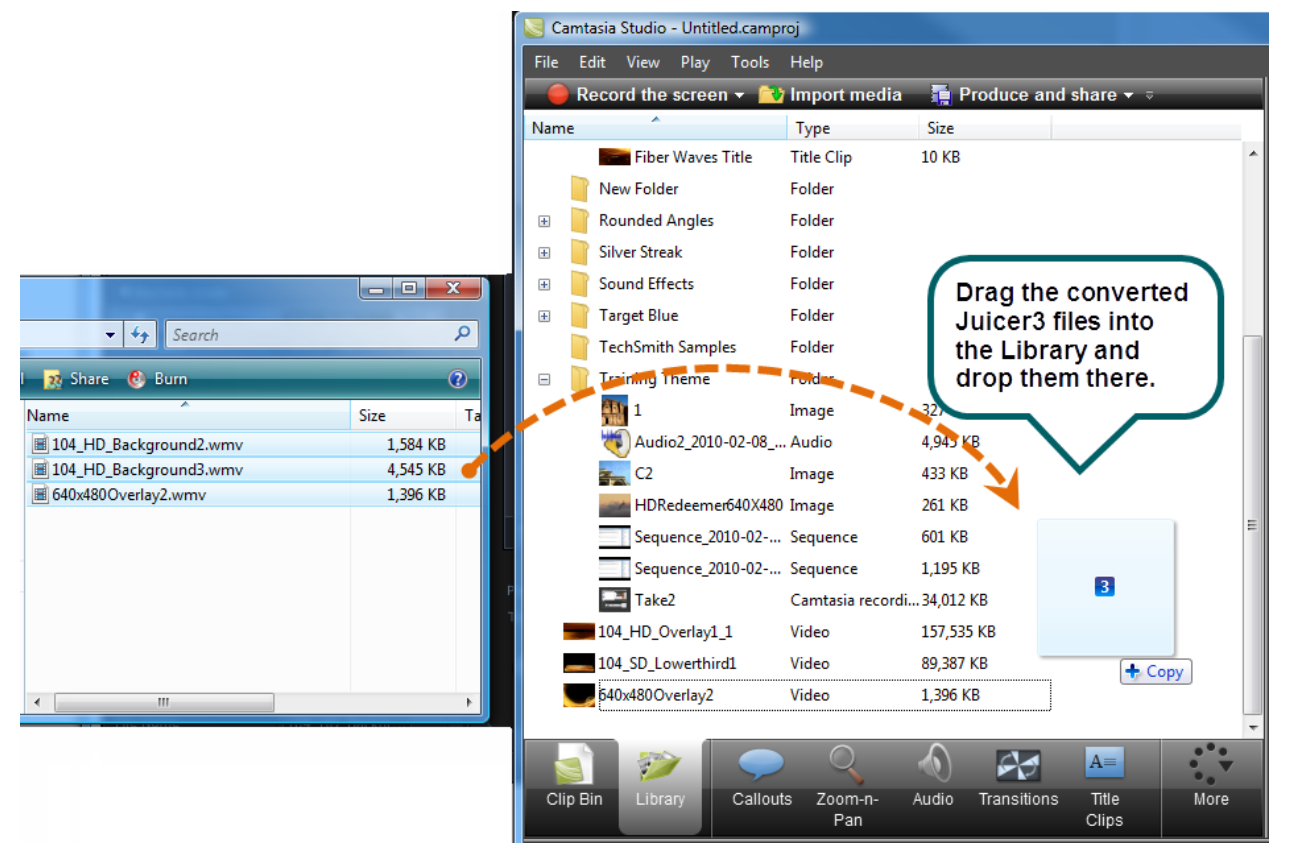

4. To include the animated background in your video, drag it to the Timeline.

You can also choose the **Import Media** button to add media to the Library or Clip Bin.

# **Convert Digital Juice Audio Assets to WAV Files**

To use Digital Juice StackTraxx audio files in Camtasia Studio 8.4, you must convert the .STX audio files into WAV audio files using the Juicer3.

As with the other Digital Juice media files, you must first install the product into the Juicer.

The StackTraxx series will come with an Index DVD and a set of audio CDs. To install the product into the Juicer, you must use the DVD.

#### Install the Digital Juice Music Previews in Juicer3

- 1. Start Juicer3.
- 2. Insert the content DVD into your PC's DVD drive.
- 3. In Juicer3, choose File > Install Products.

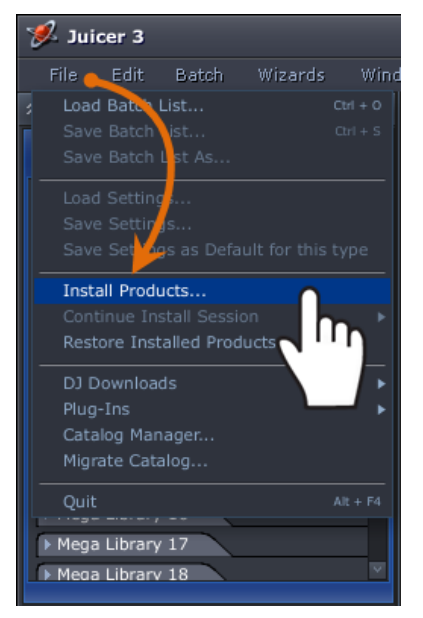

4. The Install Products dialog box appears. The disc in the DVD drive will be loaded in the first field.

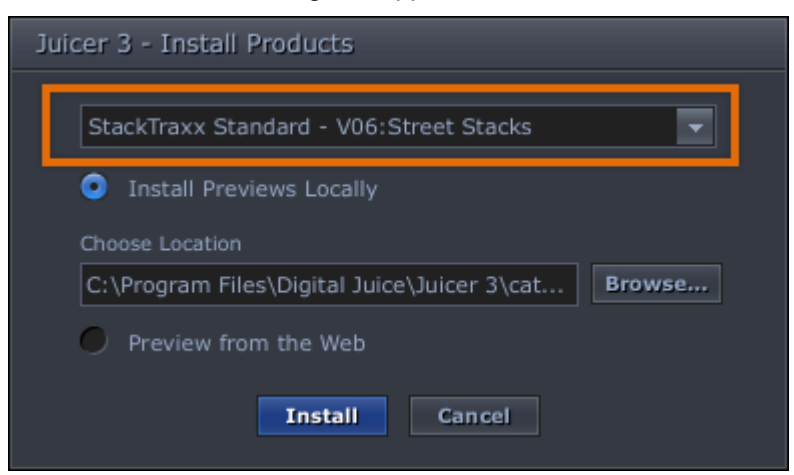

- 5. In the Change Location field, choose the folder that will hold this content.
- 6. Click Install.

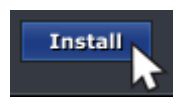

7. The *License Agreement* screen appears. Read the agreement then check the **I Agree** box.

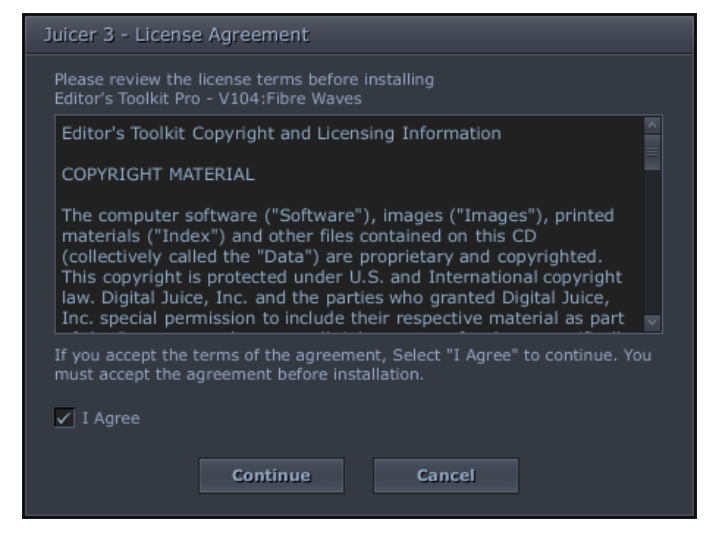

8. Click Continue.

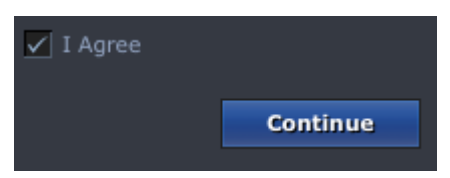

9. The install will begin immediately and progress bars appear.

| Juicer 3 - Progress                              |     |
|--------------------------------------------------|-----|
| Installing previews for V06:Street Stacks 1 of 1 | 26% |
|                                                  | ]   |
| Current item                                     |     |
|                                                  | 26% |
| Cancel                                           |     |

10. The audio preview clips will appear in the Browser Panel.

|                                                                                                    |                             |          |                       | SEARCH .                 | - 60 - 1 |                    |
|----------------------------------------------------------------------------------------------------|-----------------------------|----------|-----------------------|--------------------------|----------|--------------------|
|                                                                                                    |                             |          |                       |                          |          |                    |
|                                                                                                    |                             |          |                       |                          |          |                    |
| Music and Sound Effects                                                                                                    |                             |          |                       |                          |          |                    |
| to use for                                                                                                    |                             |          |                       |                          |          |                    |
| JOUND                                                                                                    |                             |          |                       |                          |          |                    |
|                                                                                                    |                             |          |                       |                          |          |                    |
| Stack There                                                                                                    |                             |          |                       |                          |          |                    |
| Officersiders                                                                                                    |                             |          |                       |                          |          |                    |
| stackTraxx Standard                                                                                                    |                             |          |                       |                          |          |                    |
|                                                                                                    | AllNightAllDay              | 00:10:00 | V06:Street Stacks     | street,urban,guitar,u    | Disc 1   |                    |
|                                                                                                    | AllivightAllDay             | 00:15:00 | V06:Street Stacks     | street,uroan,guitar,u    | Oise 1   |                    |
| V02:Power Stacks                                                                                                    | AllAlightAllDay             | 00:30:00 | V00-street Stacks     | street,urban,guitar,u    | Diret    | 104 HD Background? |
|                                                                                                    | AllNightAllDay              | 01:00:00 | V00.3treet Stacks     | street, urban, guitar, u | Diec 1   |                    |
|                                                                                                    | American                    | 00:10:00 | Willingtreat Starling | street, urban, guitar, u | Direct   |                    |
|                                                                                                    | AwwYaah                     | 00:15:00 | V05-Street Stacks     | street orban ran hin     | Direct   |                    |
| V04:Smooth Stacks                                                                                                    | AwwYeah                     | 00:30:00 | V06:Street Stacks     | street urban rap.hip     | Disc 1   |                    |
| V05:Holiday Stacks                                                                                                    | <ul> <li>AwwYeah</li> </ul> | 01:00:00 | V06:Street Stacks     | street urban rap.hip     | Disc 1   |                    |
|                                                                                                    |                             |          | V06:Street Stacks     |                          |          |                    |
| V06:Street Stacks                                                                                                    | BackSpin                    | 00:10:00 | V06:Street Stacks     | street.house.dark.sc     | Disc 1   |                    |
|                                                                                                    | BackSpin                    | 00:15:00 | V06:Street Stacks     | street,house,dark,sc     | Disc 1   |                    |
| VD7:Groovy Stacks                                                                                                    | BackSpin                    | 00:30:00 | V06:Street Stacks     | street,house,dark,sc     |          |                    |
| V08:Fifties Stacks                                                                                                    | BackSpin                    | 01:00:00 | V06:Street Stacks     | street,house,dark,sc     |          |                    |
|                                                                                                    | BackSpin                    | 03:39:00 | V06:Street Stacks     | street,house,dark,sc     | Disc 1   |                    |
|                                                                                                    |                             |          |                       |                          |          |                    |
| 1/10-Boundenet Studie T                                                                                                    |                             |          |                       |                          |          |                    |
| A CONTRACTOR OF A CONTRACTOR OF |                             |          |                       | street, ambient, dark,   |          |                    |
|                                                                                                    |                             |          |                       | street, ambient, dark,   |          |                    |
|                                                                                                    | BasicInstinct               | 03:37:00 | Vuolistreet Stacks    | street,ambient,dark,     | Disc 1   |                    |
|                                                                                                    | Beatdown                    | 00:10:00 | vuo: street stacks    | street,urban,city,upb    | Disc 1   |                    |
| V13:High Impart Starks                                                                                                    | Beatdown                    | 00:15:00 | W06-Street Stacks     | street, urban, city, upb | Dire 1   |                    |
|                                                                                                    | Beatriown                   | 01-00-00 | V06-Street Stacks     | street urban city unb    | Diec 1   |                    |
|                                                                                                    | Beatdown                    | 03:03:00 | W06: Street Stacks    | street urban city upb    | Disc 1   |                    |
|                                                                                                    | BelieveMe                   | 00:10:00 | V06:Street Stacks     | street.hiphop.guitar     | Disc 1   |                    |
| V15:Subtle Impact Stacks                                                                                                    | BelieveMe                   | 00:15:00 | V06:Street Stacks     | street hiphop.guitar     | Disc 1   |                    |
|                                                                                                    |                             |          | V06: Street Stacks    | street hiphop.ouitar     |          |                    |
|                                                                                                    |                             |          |                       |                          |          |                    |
|                                                                                                    |                             |          |                       | street, hiphop, guitar,  |          |                    |
|                                                                                                    | <ul> <li>Bounce</li> </ul>  |          | V06:Street Stacks     | street,urban,chemic      |          |                    |
|                                                                                                    | Bounce                      |          | V06:Street Stacks     | street,urban,chemic      |          |                    |
|                                                                                                    | Bounce                      | 00:30:00 | V06:Street Stacks     | street,urban,chemic      |          |                    |
| Differen                                                                                                    | Bounce                      | 01:00:00 | V06:Street Stacks     | street,urban,chemic      | Disc 1   |                    |

Continue with Convert the Audio Files.

#### **Convert the Audio Files to WAV Format**

- 1. Double-click an audio file to preview the sound.
- 2. Drag any file to be converted over to the Batch Panel.

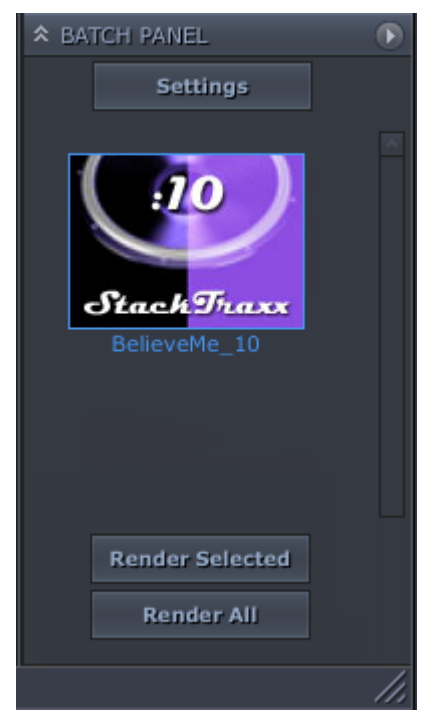

3. To convert all of the files in the Batch Panel at one time, click Render All.

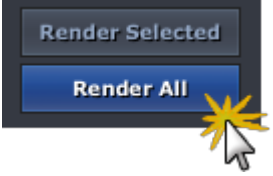

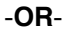

To convert individual files, choose the files from the Batch Panel and click Render Selected.

4. The conversion process begins and progress bars appear.

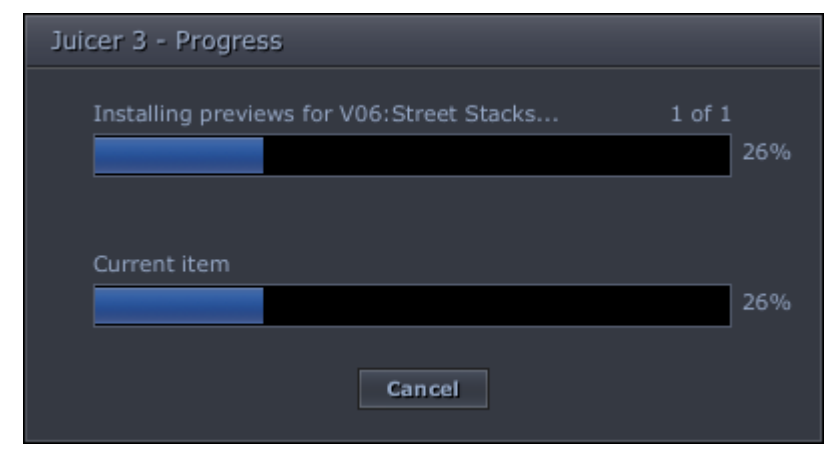

5. When the conversion is done, the *Render Complete* dialog box appears.

6. Make sure the Show folder containing the rendered output option is checked.

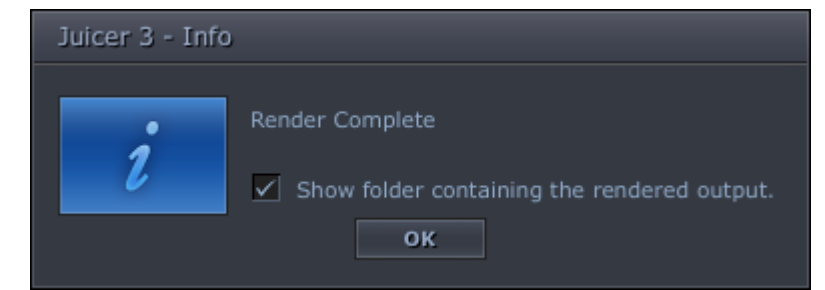

7. Click OK. The folder opens with the converted files.

|                                     | <u>ار م</u>            | X        |
|-------------------------------------|------------------------|----------|
| 🚱 🕞 🔻 📕 « Animated Backgrounds      | ✓ 4 Search             | ٩        |
| 🖣 Organize 👻 🏢 Views 👻 🛒 Slide Show | 🕙 Burn                 | 0        |
| Favorite Links                      | Name                   | Date tak |
| Documents                           | 104_HD_Background4.wmv |          |
| Pictures                            |                        |          |
| 🕑 Music                             |                        |          |
| More »                              |                        |          |
| Folders                             | ×                      |          |
| Animated Backgrounds                | A                      |          |
| B<br>Big Mess Of Videos-small       | ▼                      | Þ        |

Continue with Import Converted Audio Files into Camtasia Studio's Library.

### Import Converted Audio Files into Camtasia Studio's Library

- 1. Open Camtasia Studio 8.4.
- 2. Click the Library tab.
- 3. In the open folder media folder created by the Juicer, grab the media files, drag them over to the Library, and drop them there.
- 4. To include the audio file in your video, drag it to the Timeline.

You can also choose the **Import Media** button to add media to the Library or Clip Bin.